## EVGA | XRI

#### Quick Guide

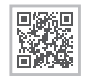

More...

#### **Inside The Box**

Please check all these items are included.

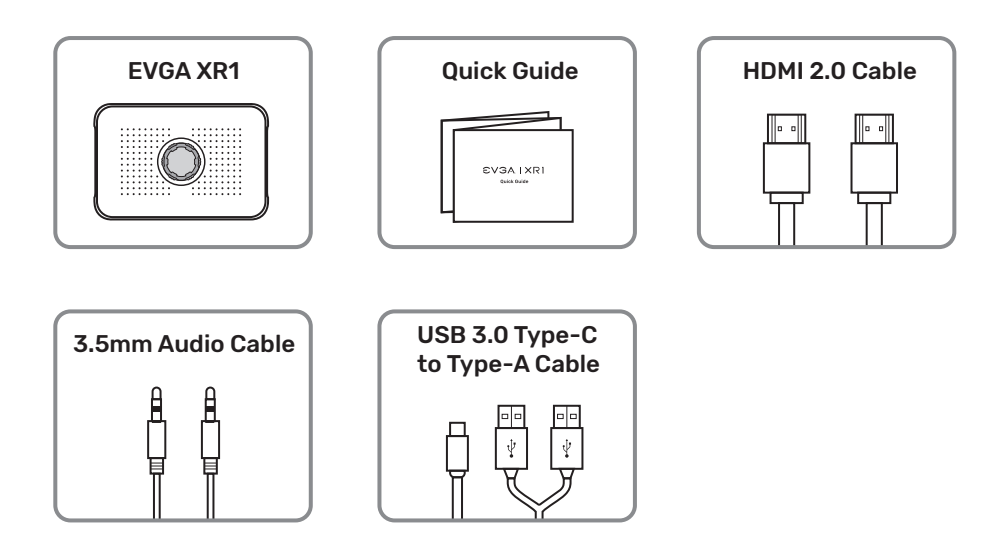

#### **Specification**

| Interface                     | USB 3.0 Type-C                                                                              |
|-------------------------------|---------------------------------------------------------------------------------------------|
| Input & Output (Pass-Through) | HDMI 2.0                                                                                    |
| Input                         | 480p / 576p / 720p / 1080p / 1440p / 2160p@60fps                                            |
| Pass Through                  | 480p / 576p / 720p / 1080p / 2160p@60fps                                                    |
| Advanced Pass Through         | 720p / 1080p / 1440p@120fps                                                                 |
| Capture Max Resolution        | 1080p@60fps                                                                                 |
| Encode format                 | RAW                                                                                         |
| Dimension                     | 130mm x 86.4mm x 32.95mm with control dial<br>130mm x 86.4mm x 24.15mm without control dial |
| Weight                        | 159g                                                                                        |

### **Control Dial Function**

| < \_> > | ^      | Up: Select Lighting Effect Mode                                                                                                    |
|---------|--------|----------------------------------------------------------------------------------------------------|
|         | $\sim$ | Down: Select Lighting Effect Mode                                                                                                    |
|         | <      | Left: Switch to Adjust Volume of Mic-In                                                                                                    |
|         | >      | Right:<br>Switch to Adjust Volume of Console Party Link                                                                                    |
|         |        |                                                                                                    |
|         | 55     | Volume Adjustment mode:<br>Control Volume of Mic-In / Console Party Link<br>LED Mode:<br>Control LED Light Effect / Speed                  |
|         |        |                                                                                                    |
| Press   | Press  | Press and hold 3s:<br>Enter/Exit Advanced Pass Through Mode<br>Press and hold 10s: Device Reset<br>Press: Disable / Enable Mic-In Function |

#### **LED Indications**

| Solid White          | USB 3.0 Mode<br>Standby with USB 3.0 Connection Mode |
|----------------------|------------------------------------------------------|
| O Solid Yellow       | USB 2.0 Mode<br>Standby with USB 2.0 Connection Mode |
| Solid White          | Advanced Pass Through Mode                           |
| Flashing White Twice | Device Reset                                         |
| Solid Red            | Mic-in Mute                                          |

#### **Device Layout**

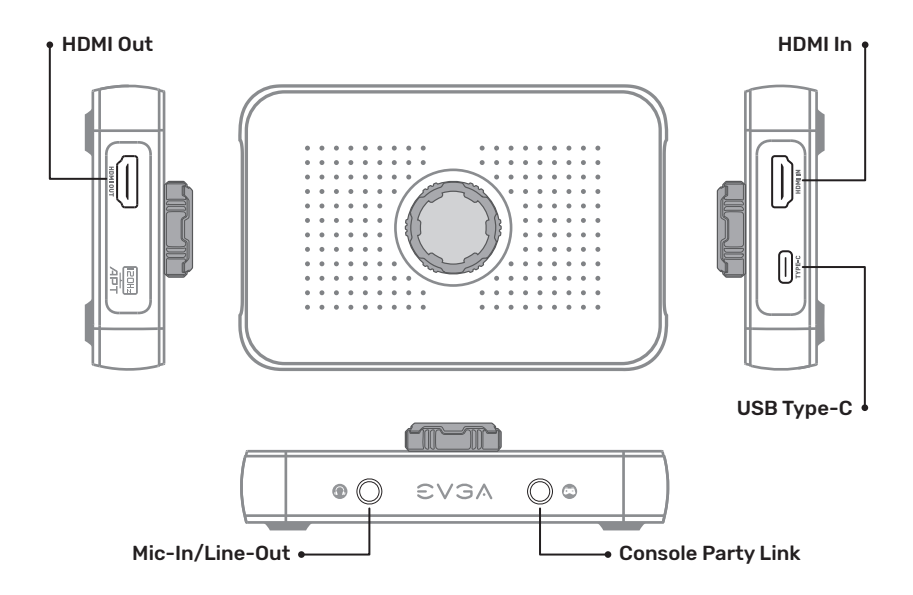

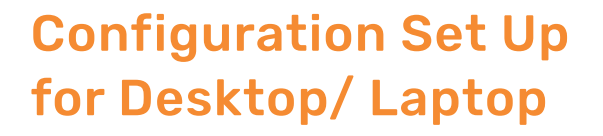

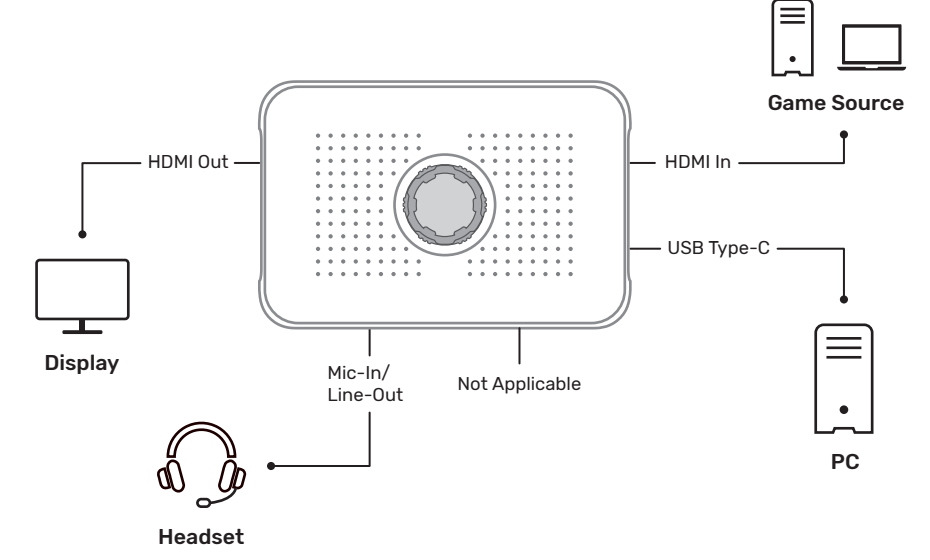

#### **For Game Consoles**

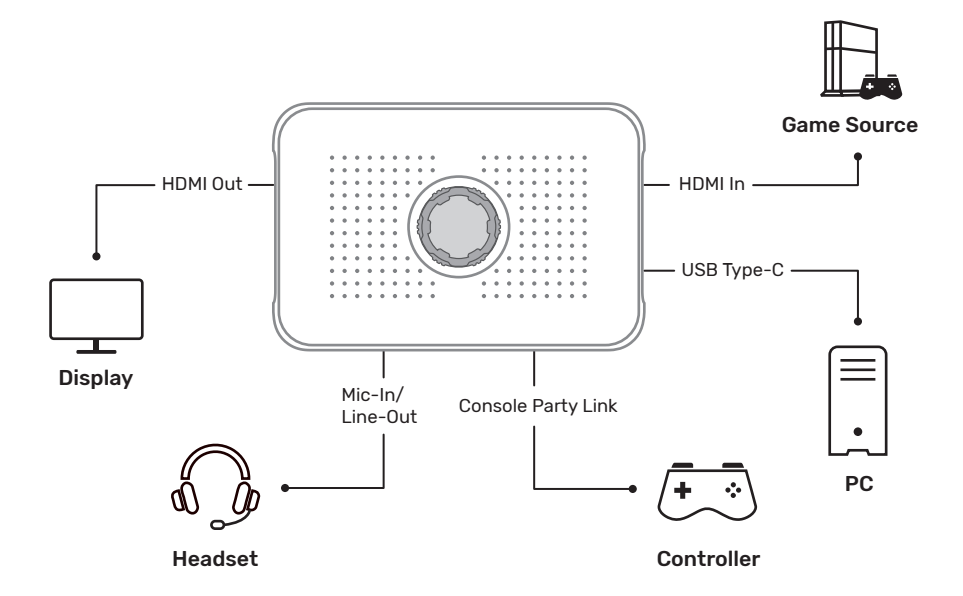

#### **For Video Conference**

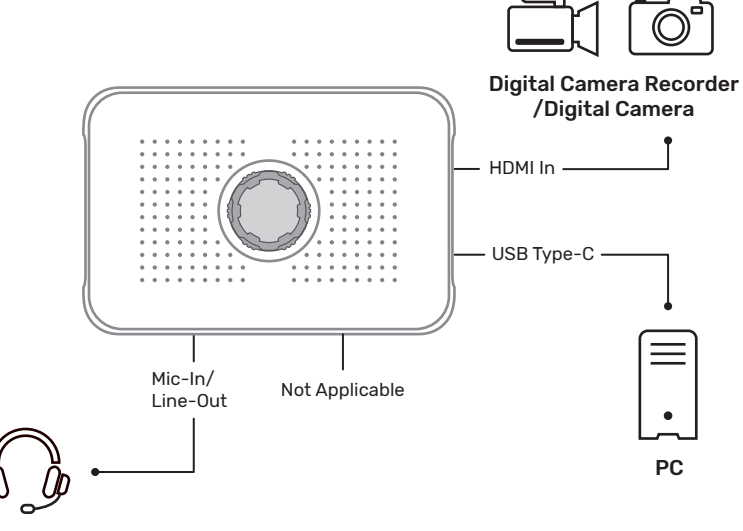

Headset

# Using your EVGA XR1 with OBS (Open Broadcaster Software®)

OBS is a free and open source software solution for video recording and live streaming and is recommended by EVGA to utilize the EVGA XR1 Capture Card.

You will need to download the OBS software to get started from https://obsproject.com/download

Once you've downloaded and installed OBS, an auto configuration wizard will run upon opening the program for the first time. It will attempt to find the most appropriate settings that your PC can handle. You can manually change these settings later. (Reference the EVGA XR1 Capture Card's Quick Guide on how to connect your device to the EVGA XR1 Capture Card and to your streaming device.)

OBS doesn't capture any video by default, you will need to enable your EVGA XR1 Capture Card by adding it as a source. Either click on the + or right click inside the box labeled "Sources" and then add device and select your EVGA XR1 Capture Card.

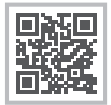

www.evga.com